### Requirement: 用長形公司 Logo 代替公司名稱

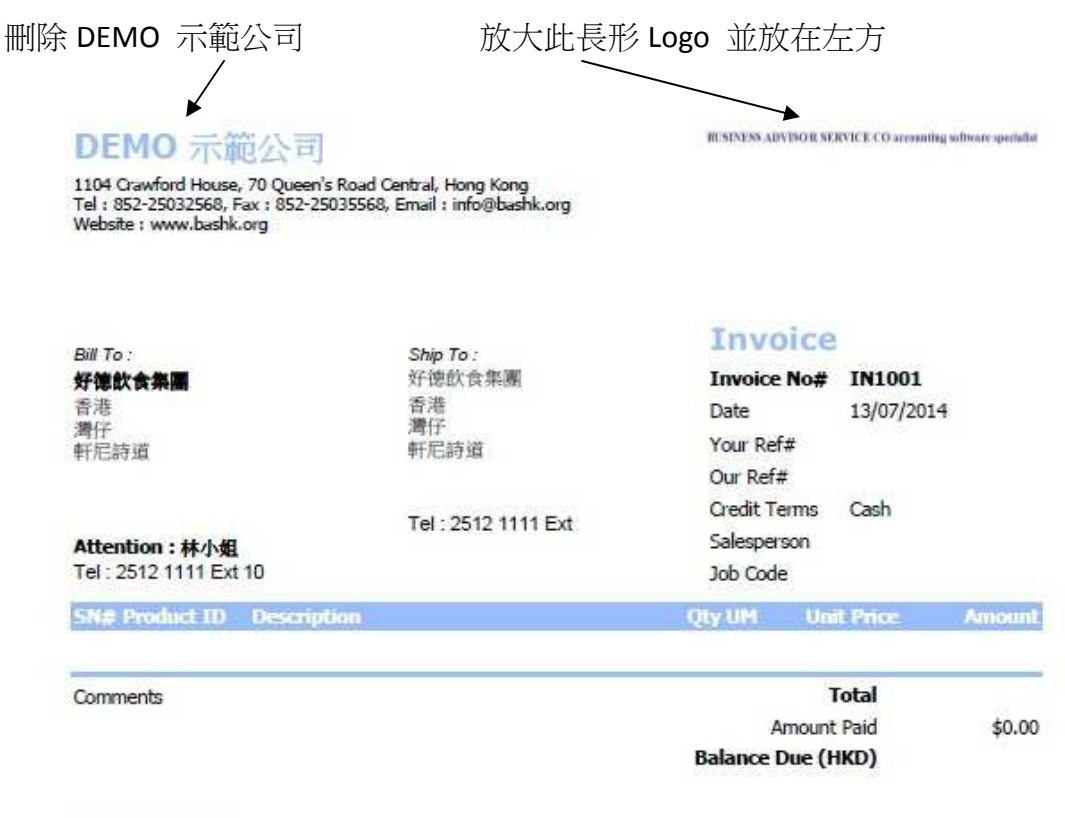

TERMS & CONDITIONS

Unpaid accounts beyond the agreed credit terms may incur interest charges at the prevailing lending rates.

2. Any goods delivered remain the property of "New Company Name" until full payment has been received.

3. Please make cheque payments payable to : NEW COMPANY NAME .

| PAYMENT ADVICE                                          | From: 好德飲食集團      |            |  |
|---------------------------------------------------------|-------------------|------------|--|
| Please detach and send with your payment to             | Amount Paid       |            |  |
| DEMO 示範公司                                               | Invoice No#       | IN1001     |  |
| 1104 Crawford House, 70 Queen's Road Central, Hong Kong | Invoice Date      | 13/07/2014 |  |
|                                                         | Balance Due (HKD) |            |  |

\_\_\_\_\_

Page 1 of 1

# Solution :

首先新增一張 Invoice Layout 再修改

| zy Ezy Invoice 13 (C/S Version) : ABC                                                                                                    |                                           |
|----------------------------------------------------------------------------------------------------|-------------------------------------------|
| Database Documents Receipts/ Payments Go To                                                                                                    | Help                                      |
| Close Documents Rcpts/ Pymts Customers Vendor                                                                                                    | rs Inventory History Reports              |
| Documents                                                                                                    | Receipts/ Payments                        |
| Add New Estimate                                                                                                    | New Receipt From Customer                 |
| Add New Invoice                                                                                                    | New Payment To Vendor                     |
| Add A New Invoice From Another Document                                                                                                    | Search, Edit or Email Receipts & Payments |
| Add A New Credit Note                                                                                                    | Email                                     |
| Add A New Purchase Order                                                                                                    | Send a Quick Email                        |
| Search, Add, Edit Invoices & Other Documents                                                                                                    | Send Customer Statements                  |
| Database : Business Advisor Service Co., Log                                                                                                    | gged on as : ABC                          |
|                                                                                                    |                                           |
|                                                                                                    |                                           |
|                                                                                                    |                                           |
| Pzy Ezy Invoice 13 (C/S Version) : ABC                                                                                                    |                                           |
| Image: Second control of the second control of the second control | rts Statements Help Exit                  |
| Documents Receipts/ Payments                                                                                                    |                                           |

| Estimate                                      |            | New Receipt  | From Customer            |                   | Click        | ĸ               |                |            |                          |
|-----------------------------------------------|------------|--------------|--------------------------|-------------------|--------------|-----------------|----------------|------------|--------------------------|
| w Invoice From Another Docur<br>w Credit Note | ment       | Search, Edit | or Email Receipts & Paym | ents              |              |                 |                |            | 1                        |
| w Pur                                         | = 🗟        | h First Pi   | Revious Next Last        | Receipts Close    | /            |                 |                |            |                          |
|                                               | - Dot. Dat | te 👻 Any     | Date -                   | TRECEPTS SHORE    | And Cu       | ustomer Is      | ÷              | Search     | Show All                 |
| e : B                                         | 2.         | Preview Pr   | rint                     | Options & Layouts | Auto Refres  | sh List After I | Edits          |            |                          |
|                                               | Doc. No#   | Doc. Date    | Customer Name            | Description       | Cust. Ref# ( | Own Ref#        | Document Total | Received   | Balance Due Delivery St  |
|                                               | R15555     | 28/12/2011   | Mina Mina                | HSBC #123332      |              |                 | \$2,300.00     | \$2,300,00 | \$0.00 Printed & E       |
| AI J                                          | R15556     | 28/12/2011   | Yan Yan                  | CASH              |              |                 | \$450.00       | \$450.00   | \$0.00 Printed & E       |
| Drafts                                        | R15564     | 28/12/2011   | Keung Keung              |                   |              |                 | \$450.00       | \$450.00   | \$0.00 Printed & E       |
| Outbox                                        | R15565     | 29/12/2011   | Keung Keung              |                   |              |                 | \$450.00       | \$0.00     | \$450.00 Printed & E     |
| Printed Only                                  | R15567     | 11/01/2012   | Keung Keung              | HSBC #123333      |              |                 | \$1,200.00     | \$1,200.00 | \$0.00 Emailed           |
| Emailed Only                                  | R15568     | 02/02/2012   | X & Y HOLDINGS COMPA     | N                 |              |                 | \$148,500.00   | 1          | \$148,500.00 Printed & F |
| C Drinted & Empiled                           | R15569     | 07/02/2012   | A & B Group              |                   |              |                 | \$123.00       |            | \$123.00 Printed & E     |
| Princed & Enhalied                            | R15570     | 14/06/2012   | A & B Group              |                   |              |                 | \$30.00        |            | \$30.00 Printed & B      |
|                                               | R15571     | 26/11/2013   | Keung Keung              |                   |              |                 |                |            | \$0.00 Draft             |
|                                               | R15572     | 28/11/2013   | A & B Group              |                   |              |                 |                |            | \$0.00 Draft             |
|                                               | R15573     | 28/11/2013   | A & B Group              |                   |              |                 |                |            | \$0.00 Draft             |
|                                               | R15574     | 28/11/2013   | Ming Ming                |                   |              |                 | \$1,125.00     | \$1,125.00 | \$0.00 Draft             |
|                                               | R15575     | 21/02/2014   | A & B Group              |                   |              |                 | \$69,296.50    |            | \$69,296.50 Draft        |
|                                               | R15576     | 01/04/2014   | X & Y HOLDINGS COMPA     | N                 |              |                 | \$325.00       |            | \$325.00 Draft           |
|                                               | R15577     | 17/04/2014   | A & B Group              |                   |              |                 | \$850.00       |            | \$850.00 Draft           |
|                                               |            |              |                          |                   |              |                 |                |            |                          |

| Junvoice (IN1001)                                                            | X                                                 |
|------------------------------------------------------------------------------|---------------------------------------------------|
|                                                                              |                                                   |
| Aug Reliest    Save Cancel Close                                             |                                                   |
| Standard (Basic) Customize Document Field Display Labels and Layouts         | Options & Lavoute Star Column size                |
| Main More Letterhead Logo Header Body Footer Layouts/ De                     | isign Email                                       |
| Customer 好 Layout Type For : Invoice                                         |                                                   |
| Attn To At O Standard (Basic) O Custom (                                     | Advanced)                                         |
| Description Customize Layouts For : Invoice                                  |                                                   |
| You can have multiple layouts per document type                              | Provinu                                           |
| Select layout to manage :                                                    | Preview                                           |
| Available Layouts                                                            | Import                                            |
| SN# Produ                                                                    | Save To Ele                                       |
|                                                                              | Add New                                           |
|                                                                              |                                                   |
|                                                                              |                                                   |
| Created By 04/01/2013 18:38                                                  | Create a new layout or template for this document |
| Last Edited By 04/01/2013 18:38                                              | - type:                                           |
| Comments Default Layout Default Layout                                       | Yes No                                            |
| Standard (Basic)                                                             | OK Cancel Help \$0.00                             |
|                                                                              |                                                   |
|                                                                              |                                                   |
|                                                                              |                                                   |
| Logged on as : DEMO Permissic                                                | ons : Full                                        |
| Customize Document Field Display Labels and Layouts                          | 23                                                |
| Letterhead Logo Header Body Footer Layouts/ Des                              | sign Email                                        |
| Layout Type For : Invoice                                                    |                                                   |
| 🗢 Standard (Basic) 🔹 Custom (A                                               | Advanced)                                         |
| Customize Layouts For : Invoice                                              |                                                   |
| You can have multiple layouts per document type                              |                                                   |
| Select layout to manage :                                                    | Preview                                           |
| Available Lavouts                                                            | Design Click                                      |
| Default Layout                                                               | Import                                            |
| New Layout可以改其他名稱                                                            | Sava Ta Ela                                       |
| New Layout                                                                   | Save to File                                      |
| EzyInv13.exe                                                                 |                                                   |
| A new layout was added with the de                                           | afault design. You can                            |
| now rename it. Click the [Import] bu<br>design or click [Design] to manually | tton to use another<br>customize it               |

OK

OK

Cancel

Help

Created By Last Edited By

Default Layou

•

Preview

Standard (Basic)

### EZY Invoice 13

#### EZY Invoice 13

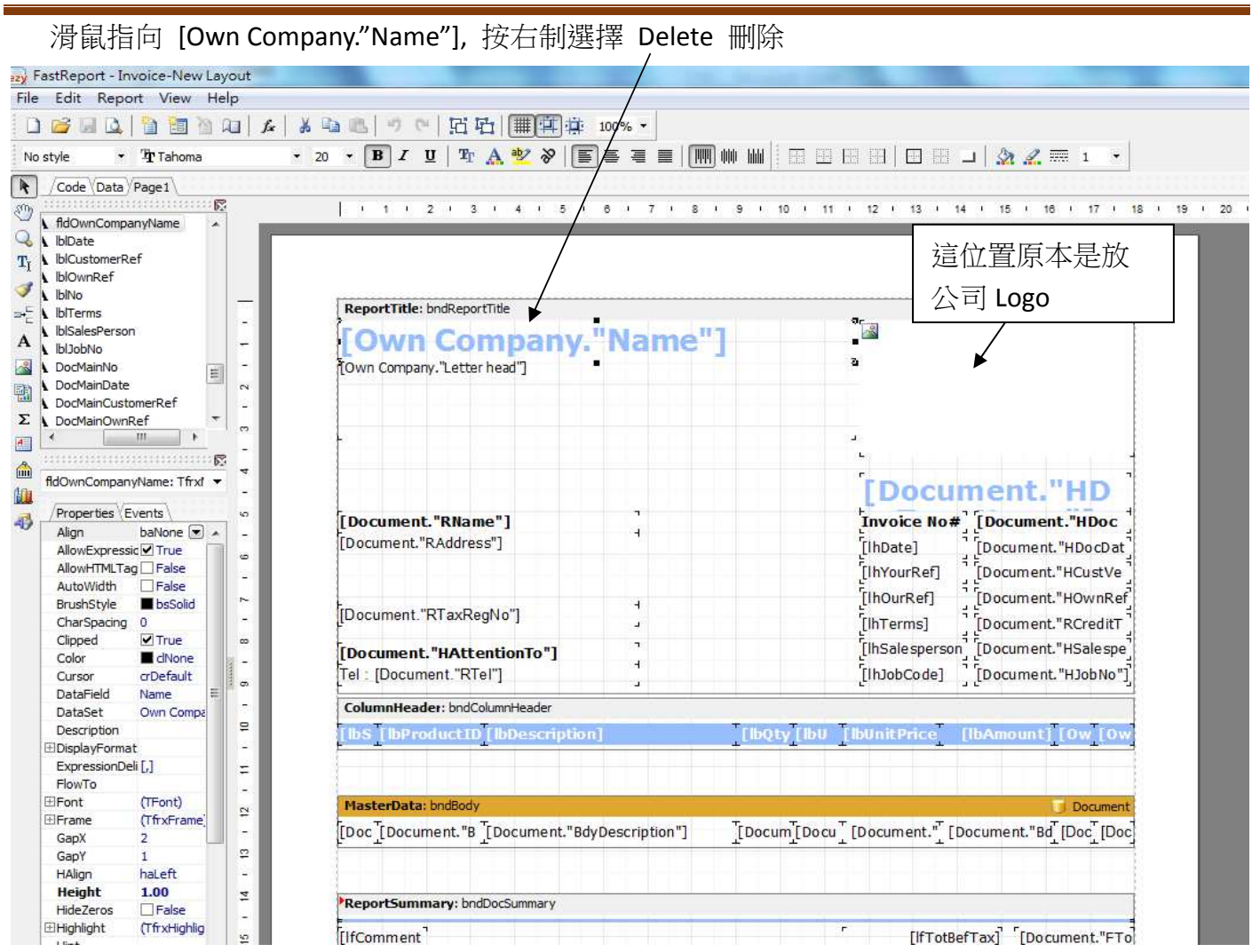

滑鼠指右方公司 Logo, 控制 8 小黑點由正方形變長形後, 整個拖到左方 [Own Company."Letter head"] 上面. 註: [Own Company."Letter head"] [Document."RName"]...全可以移動, 放大縮小, 删除

| astReport - Invoice-New Layout | and the second second se |                       |                 |               |                       |
|--------------------------------|----------------------------------------------------------------------------------------------------|-----------------------|-----------------|---------------|-----------------------|
| Edit Report View Help          |                                                                                                    |                       |                 |               |                       |
| പം 🖬 പ്രവിഷ്ട്രം വിഷി          |                                                                                                    | 100% +                |                 |               |                       |
|                                |                                                                                                    | 100.70                |                 |               |                       |
| *                              | ▼ B I U TA 22 8 5                                                                                                    | · ○ ● ■               | N M M   E E E   |               |                       |
| Code Data Page 1               |                                                                                                    |                       |                 |               |                       |
| <u></u>                        |                                                                                                    | e 1 7 1 0             |                 |               | 4 15 1 18 1 17 1 18   |
| A DocMainTern                  |                                                                                                    |                       |                 | 12 1 13 7     |                       |
| A DocMainSale                  |                                                                                                    |                       |                 | /             | /                     |
| A DocMainJobh                  |                                                                                                    |                       |                 |               |                       |
| - A DocMainAttn                |                                                                                                    |                       |                 |               |                       |
| A fldOwnComp                   | ReportTitle: bpdReportTitle                                                                                                    |                       |                 |               | 7                     |
| A CustomersVe -                | Report rate, bhoreport rate                                                                                                    | R.,                   | 1               |               | 9                     |
| A Customersve                  |                                                                                                    | ← ▲                   |                 | -             | 1287V                 |
| A CustomersVe -                | [Own Company "Letter bead"]                                                                                                    |                       |                 |               | •                     |
| A Memo1                        | [Lown company: Lecter nead ]                                                                                                    | 0                     |                 |               | a                     |
| Picture 1                      |                                                                                                    |                       |                 |               |                       |
|                                |                                                                                                    |                       |                 |               |                       |
| * <u> </u>                     | 4                                                                                                    |                       |                 | а:            |                       |
|                                |                                                                                                    |                       |                 |               |                       |
| Picture1: TfrxPictureView      |                                                                                                    |                       |                 | [Decu         | mant HLID             |
| -                              |                                                                                                    |                       |                 | Loca          | пепс. пр              |
| /Properties (Events ) %        | [Document."RName"]                                                                                                    |                       |                 | Invoice No#   | [Document."HDoc       |
| Align baNone 💌 -               | [Document."RAddress"]                                                                                                    |                       |                 | [lbDate]      | Locument "HDocDat     |
| Center Ealse                   |                                                                                                    |                       |                 | [Induce]      |                       |
| Cursor crDefault               |                                                                                                    |                       |                 | [Invourker]   | L'Document. HCustve   |
| DataField Logo                 |                                                                                                    | -                     |                 | [lhOurRef]    | [Document."HOwnRef    |
| DataSet Own Company -          | [Document."RTaxRegNo"]                                                                                                    | (A)                   |                 | [lhTerms]     | [Document."RCreditT   |
| Description 💿                  |                                                                                                    | -                     |                 | [IhSalesnerso | 1 Forument "HSalesne" |
| FileLink _                     | [Document. "HAttention Io"]                                                                                                    | 4                     |                 | File Lo La    |                       |
| TFrame (TfrxFrame) ه           | [IeI: [Document."RTeI"]                                                                                                    |                       |                 | [InJobCode]   | _ [Document."HJobNo"] |
| Height 1.40                    | ColumnHeader: bndColumnHeader                                                                                                    |                       |                 |               |                       |
|                                |                                                                                                    | and the second second | Tribon Tribon T |               | TTO TO T              |
| KeepAspectBa                   | T DS T DProduct D T DDescription                                                                                                    |                       | LIBOLA LIPO     | IDUMICIPIICE  | [IbAmount][Ow]Ow      |
| left 7.50 -                    |                                                                                                    |                       |                 |               |                       |

#### EZY Invoice 13

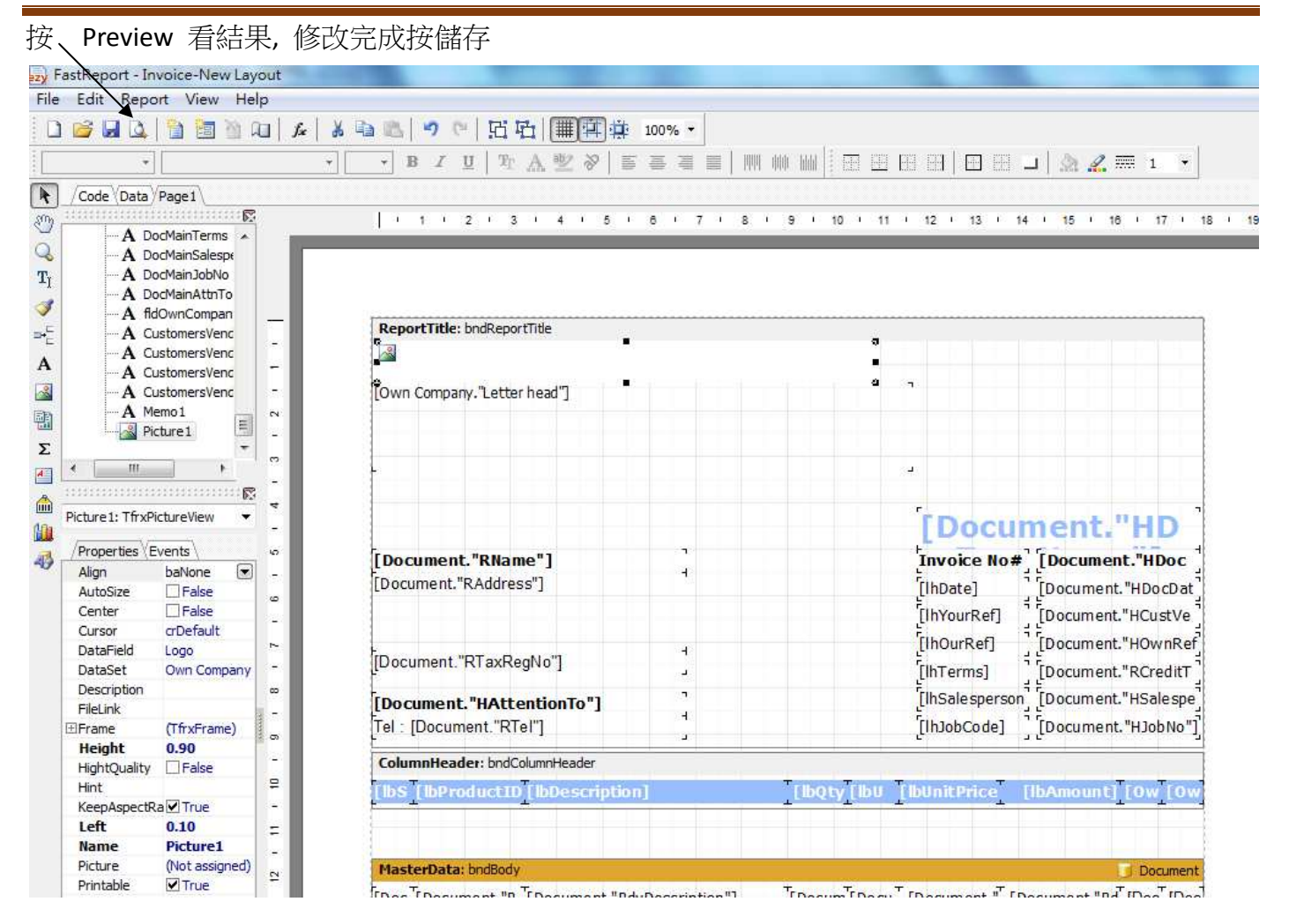

### Result

| zy FastReport - In | nvoice-New Layou                       | ut                                                                     |      |
|--------------------|----------------------------------------|------------------------------------------------------------------------|------|
| File Edit Repo     | ort View Help                          |                                                                        |      |
| 0 💕 🖬 🔍            | 1 1 1 1 1 1                            | Ⅰ & & 🔤 🕾   🤊 🖤   臼 屯                                                  |      |
| -                  |                                        | ▼ B Z U   社 A 型 ※   百 吾 吾 言                田 田 田 田 田 田 田 □   A Z = 1 ▼ |      |
| Code Data          | Page 1                                 |                                                                        |      |
| m                  | ······································ |                                                                        | 1 24 |
| DocMainTerms       | · · ·                                  | ey Invoice (IN1001)                                                    |      |
| T. DocMainJobNo    | )                                      | ⊴ 🚰 ⋥ 🗇 🗛 🔍 100% - 🔍 💷 🔄 🕄 🔍 😭 I 4 4 1 → ▶I Close                      |      |
| DocMainAttnTo      | 0                                      |                                                                        |      |
| fldOwnCompar       | nyLetterhead                           |                                                                        |      |
| ⇒ CustomersVen     | idorsName                              |                                                                        |      |
| A CustomersVen     | dorsAddress                            |                                                                        |      |
| CustomersVen       | dorsTel                                | RUSINESS ADVISOR SERVICE CO accounting software specialist             |      |
| Memo1              |                                        | DOSEVESSING VESON SERVICE CO-actounting sonware spectralist            |      |
| Picture 1          | R                                      | 1104 Crawford House, 70 Queen's Road Central, Hong Kong                |      |
| Σ                  | *                                      | Tel: 852-25032568, Fax: 852-25035568, Email: info@bashk.org            |      |
|                    | <u> </u>                               | website : www.basik.org                                                |      |
| â                  | <b>b</b> 2                             |                                                                        |      |
| Picture 1: TfrxP   | PictureView 🔻                          |                                                                        |      |
| /Properties E      | Events                                 | Invoice                                                                |      |
| Align              | baNone 💌                               | Invoice                                                                |      |
| AutoSize           | False                                  | 「 「 「 「 「 「 「 」 」 」 」 」 」 」 」 」 」 」 」                                  |      |
| Center             | False                                  | 香港 Date 13/07/2014                                                     |      |
| DataEield          | crDefault                              | 湾げ<br>は□=ままき<br>Your Ref#                                              |      |
| DataSet            | Own Company                            |                                                                        |      |
| Description        |                                        | Out Net#                                                               |      |
| FileLink           |                                        | Creat Jerms Cash                                                       |      |
| ⊡Frame             | (TfrxFrame)                            | Attention:林小姐 Salesperson Salesperson                                  |      |
| Height             | 1.00                                   | Tel : 2512 1111 Ext 10 Job Code                                        |      |
| Hint               |                                        |                                                                        |      |
| KeepAspectR        | Ra 🗹 True                              | Sh# Product ID Description Qty UM Unit Price Amount Tax Tax            |      |
| Left               | 0.10                                   | 0% 0%                                                                  |      |
| Name               | Picture1                               |                                                                        |      |
| Picture            | (Not assigned)                         | Comments Total Before Tax                                              |      |
|                    |                                        |                                                                        |      |

提示(一):

|                                                                                                    | The Present Cold Long to the Long to the Long t                                                                                                    |
|----------------------------------------------------------------------------------------------------|----------------------------------------------------------------------------------------------------|
| Database Documents Receipts/Payments Go To Help                                                                                                    | A second proceedings and the                                                                                                    |
| Ose         Documents         Rcpts/         Pymts         Customers         Vendors         Inventory         History         Reports                                                                                                    | Statements Help Exit                                                                                                    |
| Documents       Receipts/ Payments         Add New Quote       New Receipt From Customer         Add New Invoice       New Payment To Vendor         Add A New Invoice From Another Document       Search, Edit or Email Receipts & Payment         Add A New Credit Nate       Customize Document Field Display Labels and Lay         Add A New Pur       Image: Customize Document Field Display Labels and Lay         Add A New Pur       Image: Customize Document Field Display Labels and Lay         Search, Add, E       Image: Customize Document Field Display Labels and Lay         Add Edit Delete       Image: Customize Layouts For : Invoice         Database : D       Default Layout         Image: All       Image: Customize Layouts For : Invoice         You can have multiple layouts per document       Select layout to manage :         Available Layouts       Default Layout         Printed Only       Emailed Only         Printed & Emailed       Default Layout         Vertice By       Od/01/20         Last Edited By       DEMO         Image: Created By       Od/01/20         New Layout       Default Layout         Vertice Found : 2       Vertice | s routs routs/ Design Email istom (Advanced) It type Preview Preview Design Import Save To File Add New Delete Restore Default 13 18:38:01 14 13:44:08 It 13:44:08 It 13:44:08 It 13:44:08 It 14:44:08 It 14:44:08 |
|                                                                                                    |                                                                                                    |

設定 Default Layout,以後列印 Invoice 時自動選用新 Layout

## 提示(二):每次列印 Invoice,用戶都可以選擇不同 Layout

| lose                             | Documents Rcpts/ Pymts Custom                                                                                                    | hers Vendors Inventory                                                                                                    | Reports Statements | Image: Weight of the second second |                                                        |                                                                                       |
|----------------------------------|----------------------------------------------------------------------------------------------------|----------------------------------------------------------------------------------------------------|--------------------|----------------------------------------------------------------------------------------------------|--------------------------------------------------------|---------------------------------------------------------------------------------------|
| Da<br>Ad<br>Ad<br>Ad<br>Se<br>Da | Documents         d New Quote         d New Quote         d A         Add Edit Delete Refr         d A         Invoice         Doc. It         d A         Invoice         Default Layout         New Layout         Invoice         Default Layout         New Layout         Printed Only         Emailed Only         Printed & Emailed | Receipts/ Payments<br>New Receipt From Custome<br>esh First Previous Next Last<br>Date Amy Date<br>Preview Print Print All mai<br>ner Name<br>13/07/2014 CO-D. Client | Receipts Cose      | And Custom                                                                                                    | eer Is<br>sh List After Edits<br>Ref# Document Total f | Search Show All C<br>Received Balance Due Delivery St<br>\$0.00 Draft<br>\$0.00 Draft |
|                                  |                                                                                                    |                                                                                                    |                    |                                                                                                    |                                                        |                                                                                       |